ООО «Спектр»

# ПЕРСОНАЛЬНЫЙ АУДИО – ВИДЕОРЕГИСТРАТОР «Страж ПВР-05»

# РУКОВОДСТВО ПО ЭКСПЛУАТАЦИИ

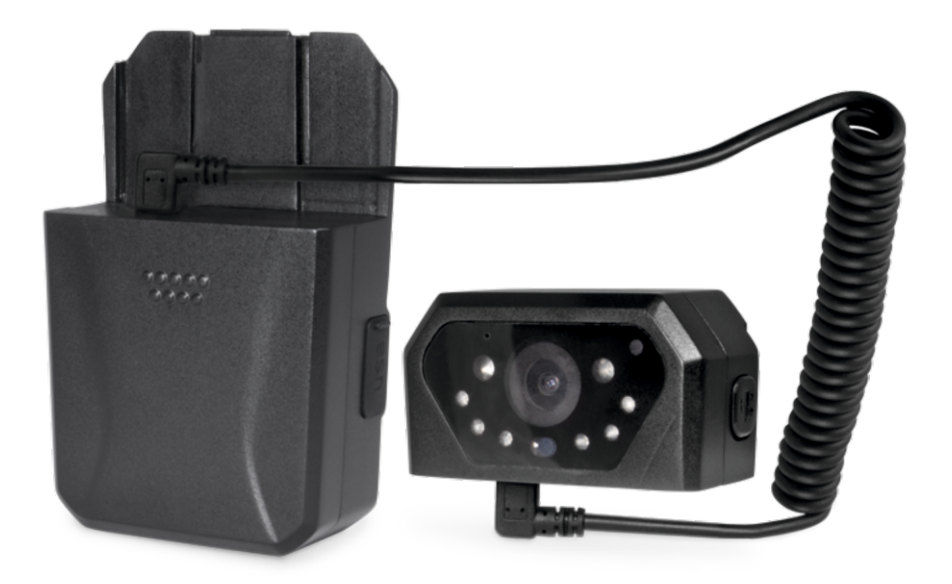

Омск 2019 г.

# Содержание

| Введение                                         | 3  |
|--------------------------------------------------|----|
| Технические характеристики                       | 4  |
| Комплектность                                    | 5  |
| Органы управления ПВР                            | 6  |
| Зарядка аккумуляторной батареи ПВР               | 8  |
| Монтаж приспособления для крепления ПВР к одежде | 8  |
| Подключение к ПВР внешнего монитора              | 8  |
| Включение и выключение ПВР                       | 8  |
| Работа с ПВР                                     | 9  |
| Видеозапись                                      | 9  |
| Фотосъемка                                       | 9  |
| Описание и назначение функции                    |    |
| «датчика нападения»                              | 10 |
| Минимальные системные требования к ЭВМ           |    |
| для работы ПО                                    | 10 |
| Программное обеспечение «Страж ПВР-05»           | 10 |
| Работа с ПО Страж-Терминал                       | 11 |

### Введение

Настоящее Руководство по эксплуатации (далее РЭ) распространяется на персональный аудио - видео регистратор «Страж ПВР-05» (далее - ПВР), который используется для непосредственного оснащения сотрудников организаций и предназначен для автономной синхронной аудио-видео фиксации окружающей обстановки в зоне несения службы сотрудником.

Персональный аудио - видео регистратор «Страж ПВР-05» (далее - ПВР) предназначен для круглосуточной автономной видеозаписи в уличных условиях и в помещениях, служит для создания доказательной базы при правонарушениях, повышения дисциплины и обеспечения безопасности личного состава.

Конструктивно ПВР представляет из себя разъемный корпус, в котором объедены основной блок видеофиксации и корпус с аккумуляторной батареей и разъемом для подключения перефирийного оборудования. Видеорегистратор может быть использован как в собранном виде, так и в разъемном.

Персональный аудио - видео регистратор «Страж ПВР-05» сохраняет работоспособность при следующих условиях эксплуатации:

- температуры эксплуатации от -25 до +60°С;
- относительной влажности воздуха до 93% при температуре +25°C±2°C
- уровень пыле-влагозащищенности IP65.

# Технические характеристики

| Характеристика                                                             | Значение                                                                           |
|----------------------------------------------------------------------------|------------------------------------------------------------------------------------|
| Угол обзора видеокамеры:<br>по диагонали -<br>по горизонтали -             | 160°<br>110°                                                                       |
| Матрица                                                                    | CMOS, 1/2.7", 5Mp                                                                  |
| Относительное отверстие<br>объектива                                       | F2.5                                                                               |
| Чувствительность:<br>при выключенной подсветке<br>при включенной подсветке | 1 лк<br>О лк                                                                       |
| Дальность ИК-подсветки                                                     | 6-10м                                                                              |
| Режимы записи                                                              | 1920×1080P; 1280×1080P; 1280×720P;<br>848×480P; 640×480P                           |
| Скорость записи                                                            | 25к/с                                                                              |
| Стандарт сжатия                                                            | MPEG4                                                                              |
| Формат фото                                                                | JPG                                                                                |
| Разрешение фото                                                            | От 1 до 12 Мп                                                                      |
| Возможность сегментирования<br>видеозаписи                                 | По 10, 15 и 30 минут                                                               |
| Постоянное запоминающее<br>устройство                                      | Встроенная карта памяти,<br>быстродействие (класс записи)<br>10 класс, объем 64 Гб |
| Емкость встроенного<br>аккумулятора                                        | 4000 мА*час                                                                        |
| Продолжительность автоном-<br>ной записи от встроенного<br>аккумулятора    | 10 часов (в режиме 1280x720<br>без подсветки)                                      |
| Время зарядки от штатного<br>зарядного устройства                          | до 8 часов                                                                         |
| Габариты изделия, мм                                                       | 86х58х29мм                                                                         |
| Масса изделия                                                              | 140 г (без крепления)                                                              |

# Комплектность

В состав комплекта поставки персонального аудио – видео регистратора «Страж ПВР-05» входит:

| Персональный аудио – видео регистратор                                                                                | 1 шт. |
|----------------------------------------------------------------------------------------------------|-------|
| Универсальное крепление на лацкан одежды или погон                                                                    | 1 шт. |
| Крепёж со шнуром для страховочного крепления ПВР к элементам форменной одежды и обмундирования                        | 1 шт. |
| Адаптер питания от бортовой сети автомобиля 12 В                                                                      | 1 шт. |
| Мультисервисный кабель                                                                                                | 1 шт. |
| Зарядное устройство (адаптер питания от сети ~220В, 50Гц)                                                             | 1 шт. |
| Кабель для подключения внешней камеры к основному блоку                                                               | 1 шт. |
| Специализированное программное обеспечение для ко-<br>пирования и просмотра записанной информации на ЭВМ<br>(CD-диск) | 1 шт. |
| Руководство по эксплуатации                                                                                           | 1 шт. |
| Паспорт                                                                                                    | 1 шт. |
| Постоянное запоминающее устройство 64Гб                                                                               | 1 шт. |
| Упаковочная тара                                                                                                    | 1 шт. |

# Органы управления ПВР

Назначение и расположение органов управления ПВР приведено на рисунке 1.

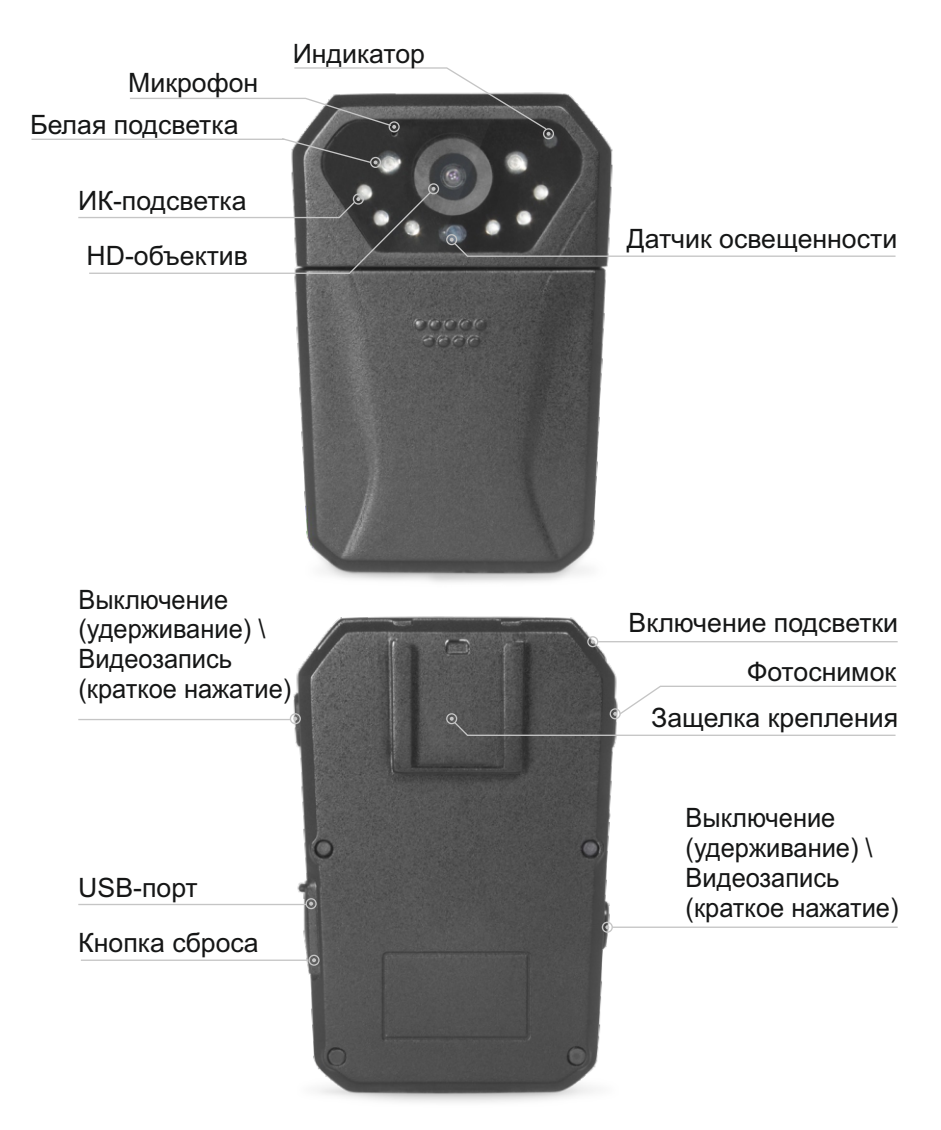

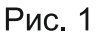

#### Описание значения индикаторов:

#### Режим ожидания

Зеленый индикатор непрерывно горит – ПВР включен, запись не включена, активирован режим ожидания.

#### Режим аудио-видеозаписи

Мигает красный светодиод, при включении записи раздается короткий звуковой сигнал.

#### Режим фотосъемка

Горит красный индикатор, в момент фотоснимка раздается звуковой сигнал, и индикатор кратковременно мигает. Выход из режима фотосъемки осуществляется кратковременным нажатием кнопки Запись.

#### Режим фотосъемка во время записи При нажатии кнопки Фото индикатор кратковременно загорается зеленым цветом.

#### При подключении ПВР к адаптеру питания или к ЭВМ

| Состояние ПВР                        | Процесс зарядки                                           | Полностью<br>заряжен                                      |
|--------------------------------------|-----------------------------------------------------------|-----------------------------------------------------------|
| Выключен                             | Горит красный<br>индикатор                                | Индикация<br>отключается                                  |
| Соединение с<br>ЭВМ установ-<br>лено | Цвет индикатора<br>меняется с<br>зеленого на<br>оранжевый | Цвет индикатора<br>меняется с<br>оранжевого на<br>зеленый |

# Зарядка аккумуляторной батареи ПВР

Для зарядки аккумуляторной батареи используйте адаптер питания от сети ~220В и мультисервисный кабель. Вставьте разъем мультисервисного кабеля в USB-порт под заглушкой ПВР. В USB-порт адаптера питания установите свободный конец мультисервисного кабеля, после чего подключите адаптер в розетку 220В.

Процесс зарядки аккумуляторной батареи ПВР от 0 до 100% длится до 8 часов при использовании адаптера питания от сети ~220В из комплекта поставки ПВР.

### Монтаж приспособления для крепления ПВР к одежде

Для монтажа приспособления для крепления насадите его на нижнюю грань ПВР со стороны задней крышки. Нажмите на при способление для крепления и доведите его до щелчка для его установки на корпусе ПВР. Контролируйте надежность установки приспособления для крепления.

#### Включение и выключение ПВР

Включение ПВР - кратковременное нажатие кнопки Питания или Запись, после включения раздастся звуковой сигнал и непрерывно включится зеленый индикатор, означающий, что устройство работает в режиме ожидания.

Для выключения ПВР также нажмите и удерживайте в течение 5 секунд кнопки Питания или Запись до тех пор, пока не услышите звуковой сигнал, после которого зеленый индикатор погаснет. :

# Работа с ПВР

Перед началом работы с ПВР подготовьте устройство, убедитесь в достаточном уровне заряда аккумуляторной батареи, закрепите ПВР на одежде, используя приспособление для крепления так, чтобы аудио-видеозапись окружающей обстановки производилась перед сотрудником. Используйте ПВР по назначению.

При работе ПВР в условиях с низким уровнем освещенности ИК подсветка включится автоматически, для включения белой подсветки нажмите « • • • • •

#### Видеозапись

В режиме ожидания после включения ПВР нажмите клавишу « • » для начала аудио-видеозаписи, после чего зеленый индикатор погаснет.

Для остановки ведения аудио-видеозаписи нажмите клавишу « • • ». После остановки ведения аудио-видеозаписи ПВР перейдет в режим ожидания, включится зеленый индикатор.

Видеозаписи сохраняются на встроенную карту памяти в виде фрагментов в формате «.mov», продолжительность фрагментов аудио-видеозаписей можно задать при настройке ПВР от 10 до 30 минут.

# Фотосъемка

В режиме ожидания ПВР нажмите клавишу « )» для сохранения фотоснимка, раздастся звуковой сигнал. Фотографии сохраняются на встроенную карту памяти в формате «.jpg».

#### Описание и назначение функции «датчика нападения»

При работе ПВР в режиме ожидания в момент нападения на сотрудника, в результате резкой вибрации, автоматически включится видеозапись. Для отключения записи кратковременно нажмите кнопку записи.

# Минимальные системные требования к ЭВМ для работы ПО «Страж ПВР-05»:

Операционная система: Windows 7; Процессор: Dual Core CPU 2.0 GHz; Память: 1 GB RAM; Свободное место на диске HDD: не менее 500 Мб.

#### Программное обеспечение «Страж ПВР-05»

Программное обеспечение «Страж» специально разработано для работы с ПВР. ПО «Страж» служит для архивирования записей, их поиска и воспроизведения, а также копирования на внешний носитель выбранных записей и составления отчета.

Имя пользователя для работы с ПО «Страж» по умолчанию – admin,

Пароль администратора по умолчанию - 123456

#### Установка ПО «Страж» на ЭВМ

Установку и настройку ПО Страж-Терминал и ПО Страж-Сервер должны выполнять авторизованные производителем сотрудники.

# Работа с ПО Страж-Терминал

#### Авторизация

| АВТОРИЗАЦИЯ |                        |        |
|-------------|------------------------|--------|
|             | Логин                  |        |
|             | Пароль                 | I      |
|             | Виртуальная клавиатура |        |
| ОК          | Вход по карте          | Отмена |

Для авторизации в ПО введите соответствующий логин и пароль пользователя (По умолчанию, добавлен только один пользователь «admin» с полными правами, логин для входа: admin, пароль 123456).

После входа в систему отобразится главное меню

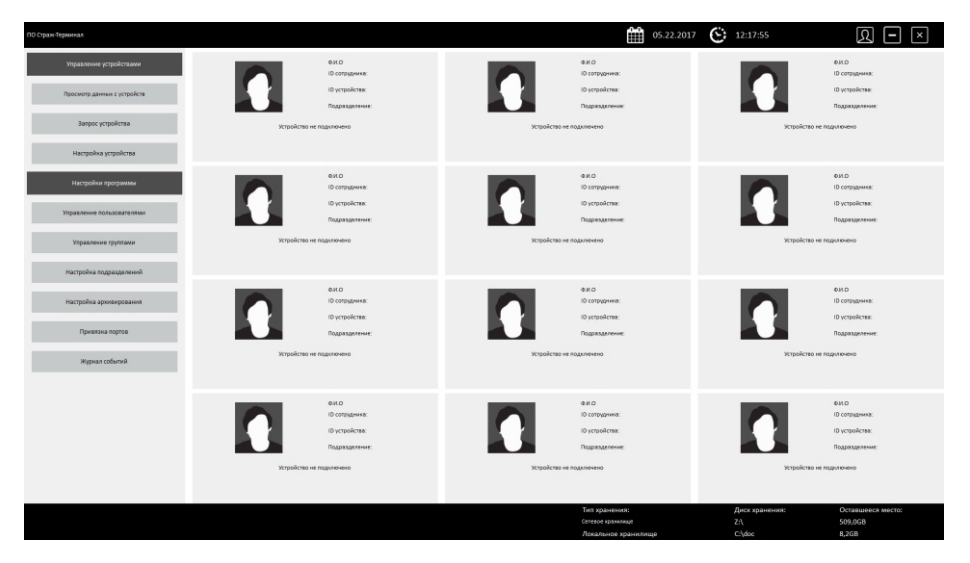

Если пользователь имеет ограниченные права, то отобразятся не все кнопки управления

| Область управления    |   |
|-----------------------|---|
| настройками устройств | И |
| программы             |   |

| ПО Страж-Терминал           |
|-----------------------------|
| Управление устройствами     |
| Просмотр данных с устройств |
| Запрос устройства           |
|                             |
|                             |
|                             |
|                             |
|                             |
|                             |
|                             |
| Управление устройствами     |
| Просмотр данных с устройств |
| Запрос устройства           |
| Настройка устройства        |
| Настройки программы         |
| Управление пользователями   |
| Управление группами         |
| Настройка подразделений     |
| Настройка архивирования     |
| Привязка портов             |
| Журнал событий              |

#### Область, отображающая текущую дату и время

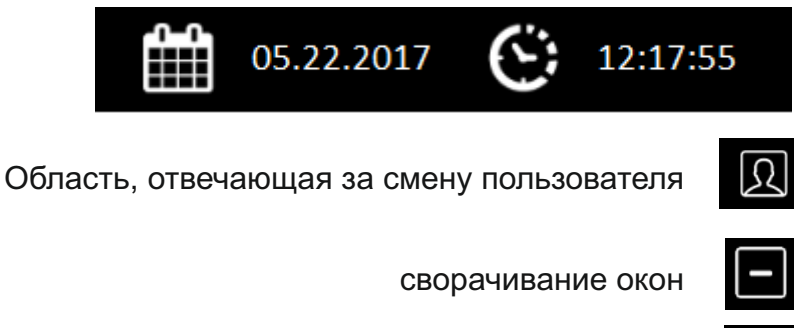

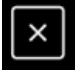

закрытие окна приложения

Область просмотра подключенных устройств

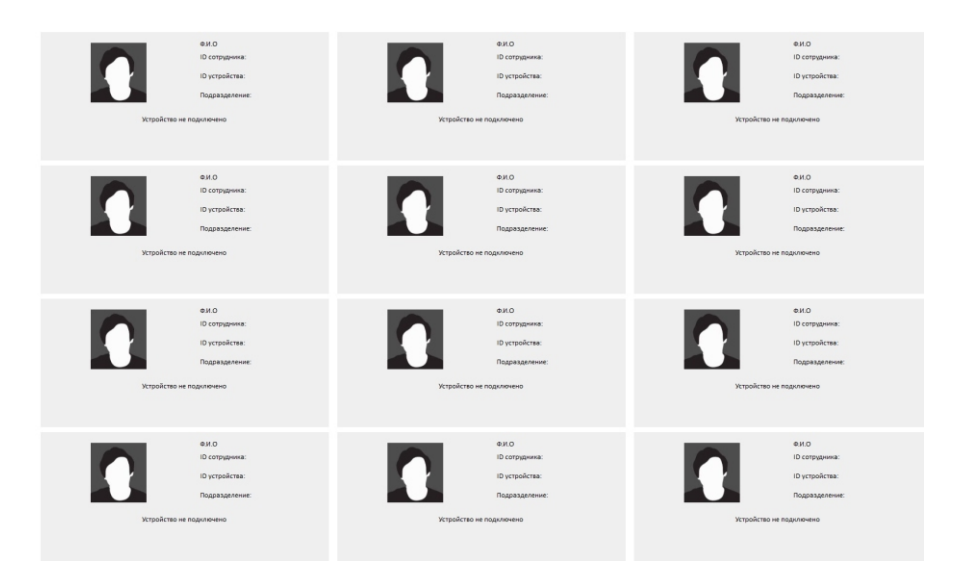

# Область информации о состоянии свободного места на локальном и сетевом хранилищах

| Тип хранения:       | Диск хранения: | Оставшееся место: |
|---------------------|----------------|-------------------|
| Сетевое хранилище   | Z:\            | 509,0GB           |
| Локальное хранилище | C:\doc         | 8,2GB             |

1. Создайте необходимые группы для пользователей с ограничением их прав, для этого выберите пункт "Управление группами" создайте новую группу и назначьте ей права отметив соответствующие поля.

| ПО Стран-Терникал |                   |                                |                      |                       |                       | 05.22.2017         | 12:58:02        | Q – ×                              |
|-------------------|-------------------|--------------------------------|----------------------|-----------------------|-----------------------|--------------------|-----------------|------------------------------------|
|                   | fayme             | Prostante-res remains the rest | Управления группания | удавление устройствии | Herpolica representor | Percentra Husekine | Просметр данных | Проскатр данных с другот устройска |
|                   | DAM WHEN CTO DTOP |                                |                      |                       |                       |                    |                 |                                    |
| Actionary contra  | Оператор          | 0                              | 0                    | 0                     | 0                     | 0                  | 0               | 0                                  |
|                   |                   |                                |                      |                       |                       |                    |                 |                                    |
|                   |                   |                                |                      |                       |                       |                    |                 |                                    |
|                   |                   |                                |                      |                       |                       |                    |                 |                                    |
| Via rum cramer    |                   |                                |                      |                       |                       |                    |                 |                                    |
|                   |                   |                                |                      |                       |                       |                    |                 |                                    |
|                   |                   |                                |                      |                       |                       |                    |                 |                                    |
|                   |                   |                                |                      |                       |                       |                    |                 |                                    |
|                   |                   |                                |                      |                       |                       |                    |                 |                                    |
|                   |                   |                                |                      |                       |                       |                    |                 |                                    |
| Cospensers        |                   |                                |                      |                       |                       |                    |                 |                                    |
|                   |                   |                                |                      |                       |                       |                    |                 |                                    |
|                   |                   |                                |                      |                       |                       |                    |                 |                                    |
|                   |                   |                                |                      |                       |                       |                    |                 |                                    |
|                   |                   |                                |                      |                       |                       |                    |                 |                                    |
| Berrog            |                   |                                |                      |                       |                       |                    |                 |                                    |
|                   |                   |                                |                      |                       |                       |                    |                 |                                    |
|                   |                   |                                |                      |                       |                       |                    |                 |                                    |
|                   |                   |                                |                      |                       |                       |                    |                 |                                    |
|                   |                   |                                |                      |                       |                       |                    |                 |                                    |
|                   |                   |                                |                      |                       |                       |                    |                 |                                    |
|                   |                   |                                |                      |                       |                       |                    |                 |                                    |
|                   |                   |                                |                      |                       |                       |                    |                 |                                    |
|                   |                   |                                |                      |                       |                       |                    |                 |                                    |
|                   |                   |                                |                      |                       |                       |                    |                 |                                    |
|                   |                   |                                |                      |                       |                       |                    |                 |                                    |
|                   |                   |                                |                      |                       |                       |                    |                 |                                    |
|                   |                   |                                |                      |                       |                       |                    |                 |                                    |
|                   |                   |                                |                      |                       |                       |                    |                 |                                    |
|                   |                   |                                |                      |                       |                       |                    |                 |                                    |
|                   |                   |                                |                      |                       |                       |                    |                 |                                    |
|                   |                   |                                |                      |                       |                       |                    |                 |                                    |
|                   |                   |                                |                      |                       |                       |                    |                 |                                    |
|                   |                   |                                |                      |                       |                       |                    |                 |                                    |
|                   |                   |                                |                      |                       |                       |                    |                 |                                    |
|                   |                   |                                |                      |                       |                       |                    |                 |                                    |
|                   |                   |                                |                      |                       | Тип хранения:         |                    | Диск хранения:  | Оставшееся место:                  |
|                   |                   |                                |                      |                       | Сатавон хранномыря    |                    |                 | 509,0GB                            |
|                   |                   |                                |                      |                       | Локальное хранилище   |                    | C:\doc          | 8,268                              |

2. Создайте подразделение выбрав пункт "Настройка подразделения", Укажите имя нового подразделения и комментарий если необходимо. Так же в этом подменю вы можете редактировать имя и комментарий уже существующего подразделения, либо удалить подразделение.

| ПО Стран-Терминал           |                           | 05.22.2017          | 13:01:56         | Q – ×   |
|-----------------------------|---------------------------|---------------------|------------------|---------|
|                             | Паниенскиние тодолоделини |                     | Cruce-ore        |         |
|                             | TEST                      |                     | test             |         |
| Добавить подразделение      |                           |                     |                  |         |
|                             |                           |                     |                  |         |
|                             |                           |                     |                  |         |
| Удалить подразделение       |                           |                     |                  |         |
|                             |                           |                     |                  |         |
|                             |                           |                     |                  |         |
| Bashimutoshin mumhatoshimus |                           |                     |                  |         |
| Capital Society Contents    |                           |                     |                  |         |
|                             |                           |                     |                  |         |
|                             |                           |                     |                  |         |
|                             |                           |                     |                  |         |
| Durntyj                     |                           |                     |                  |         |
|                             |                           |                     |                  |         |
|                             |                           |                     |                  |         |
|                             |                           |                     |                  |         |
|                             |                           |                     |                  |         |
|                             |                           |                     |                  |         |
|                             |                           |                     |                  |         |
|                             |                           |                     |                  |         |
|                             |                           |                     |                  |         |
|                             |                           |                     |                  |         |
|                             |                           |                     |                  |         |
|                             |                           |                     |                  |         |
|                             |                           |                     |                  |         |
|                             |                           |                     |                  |         |
|                             |                           |                     |                  |         |
|                             |                           |                     |                  |         |
|                             |                           |                     |                  |         |
|                             | 1 1                       | The second          | Desta Maturalian | 0       |
|                             |                           | Ситевое кранилице   | ZA               | 509.0GB |
|                             |                           | Локальное хранилище |                  | 8,268   |

3. Создайте пользователя, для этого выберите пункт "Управление пользователями" В данном меню вы можете создать, удалить и редактировать текущего пользователя.

| ПО Стран-Тернинал             |           |               | Ê                  | 05.22.2017 (13:06:23  | ΩΓΧ               |
|-------------------------------|-----------|---------------|--------------------|-----------------------|-------------------|
|                               | Сотуулия. | Группа        | Бодиление          | Currye                | Jean C            |
|                               | admin     | адианастратор | TEST               | Алин                  | admin             |
| Добавить пользователя         |           |               |                    |                       |                   |
|                               |           |               |                    |                       |                   |
| Хдалить пользователя          |           |               |                    |                       |                   |
|                               |           |               |                    |                       |                   |
| Peaseternant, mittanantes     |           |               |                    |                       |                   |
|                               |           |               |                    |                       |                   |
|                               |           |               |                    |                       |                   |
| Выгрузна списка пользователей |           |               |                    |                       |                   |
|                               |           |               |                    |                       |                   |
|                               |           |               |                    |                       |                   |
| Berng                         |           |               |                    |                       |                   |
|                               |           |               |                    |                       |                   |
|                               |           |               |                    |                       |                   |
|                               |           |               |                    |                       |                   |
|                               |           |               |                    |                       |                   |
|                               |           |               |                    |                       |                   |
|                               |           |               |                    |                       |                   |
|                               |           |               |                    |                       |                   |
|                               |           |               |                    |                       |                   |
|                               |           |               |                    |                       |                   |
|                               |           |               |                    |                       |                   |
|                               |           |               |                    |                       |                   |
|                               |           |               |                    |                       |                   |
|                               |           |               | Тип хранения:      | Диск хранения:<br>7.0 | Оставшееся место: |
|                               |           |               | Локальное хранилищ | e C/\doc              | 8,268             |

Для добавления пользователя выберите соответствующий пункт меню и в появившемся окне укажите следующие данные:

Ф.И.О. сотрудника, его ID, Имя пользователя и пароль, выберите для него группу с правами доступа, а также подразделение. Отметьте поле активность, чтобы активировать пользователя, или снимите флажок, чтоб деактивировать пользователя. Так же можете добавить фото сотрудника и привязать карту контроля доступа, для добавления карты контроля доступа нажать клавишу "Привязка контроля доступа" и приложить требуемую карту к считывателю.

| ДОБАВИТЬ ПОЛЬЗОВАТЕЛЯ                   |                     |  |  |  |
|-----------------------------------------|---------------------|--|--|--|
| Ф.И.О сотрудника                        | Оператор 🗸          |  |  |  |
| ID сотрудника                           | TEST                |  |  |  |
| Логин                                   | Добавить фотографию |  |  |  |
| Пароль                                  | Обзор               |  |  |  |
| 🗖 Активность                            |                     |  |  |  |
| Привязка к карточке контроля доступа    |                     |  |  |  |
| Сохранить Виртуальная клавиатура Отмена |                     |  |  |  |

4. Настройте локальное и сетевое хранилища, для этого перейдите в пункт "Настройка архивирования".

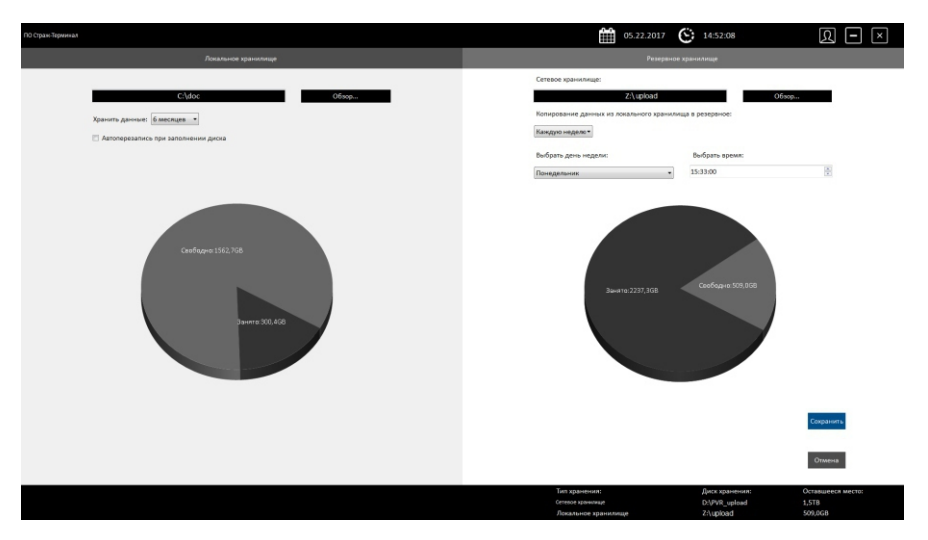

Для локального диска укажите путь для архивирования, укажите период хранения информации и включите перезапись данных, если требуется.

Для сетевого диска (резервного) также укажите путь для сохранения данных, выберите период и время сохранения данных с локального диска на резервный.

5. Для корректной работы устройств с программным обеспечением необходимо произвести привязку портов. Для этого выберите пункт "Привязка портов"

| ПО Стран-Тернинал                                     |             |             | Û            | 05.22.2017 (: 15:00:55 | Q – ×      |
|-------------------------------------------------------|-------------|-------------|--------------|------------------------|------------|
| Режим привкаки портов                                 | Sveelina 1  | Ячейка 2    | Ячейка 3     | Ячейка 4               | Ячейка 5   |
| Ular 1                                                |             |             |              |                        |            |
| Подологите ПВР к терконалу                            |             |             |              |                        |            |
| War 2                                                 |             |             |              |                        |            |
| Выберите лчейку<br>к которой требуется гривизать порт | Ячейка б    | Ячейна 7    | Ячейна 8     | Ячейка 9               | Ячейка 10  |
| Liar 3                                                |             |             |              |                        |            |
| Продалнить                                            | Svaikra 11  | Preilina 12 | Rossilina 13 | Ronina 14              | Rvolka 15  |
| ебикци<br>Настройка зирана                            |             |             |              |                        |            |
| 515 •                                                 |             |             |              |                        |            |
| Прихенить                                             | Sveelina 16 | Stephica 17 | Sverinca 18  | Rvečina 19             | Svečina 20 |
|                                                       |             |             |              |                        |            |
|                                                       | Suelina 21  | Propins 22  | Ячейна 23    | Ruelius 24             | Ячейна 25  |
|                                                       |             |             |              |                        |            |

Возьмите одно устройство Страж-ПВР и подключите к первому USB порту, далее дождитесь пока надпись "Подключите ПВР к терминалу" выделится синим цветом.

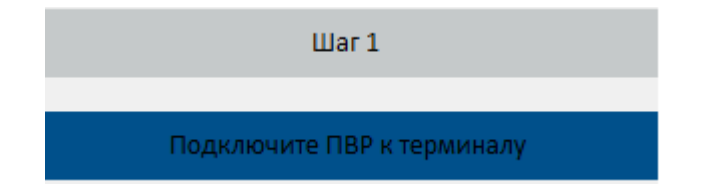

Выберите требуемую ячейку, после выбора она также выделится синим цветом. Нажмите кнопку «Применить» для завершения привязки, после чего ячейка, привязанная к определенному USB порту, станет серого цвета. Повторите привязку для остальных ячеек, выберите следующий USB порт и проделайте действия, описанные выше, и так далее для всех USB портов.

| ПО Стран Терминал                                     |             |           | Û         | ■ 05.22.2017 | 2 - ×     |
|-------------------------------------------------------|-------------|-----------|-----------|--------------|-----------|
| Реним прикласи портав                                 | Ячейка 1    | Ruedina 2 | Ячейка 3  | Rualina 4    | Ячейна 5  |
| Поделенные ПВР и тересные -                           |             |           |           |              |           |
| Lilar 2                                               |             |           |           |              |           |
| Выберите лчейку<br>и ноторой трабуется привязать порт | Ячейка б    | Ячайка 7  | Ячейка В  | Ячайка 9     | Вчайка 10 |
| Liter 3                                               |             |           |           |              |           |
| Продолжить                                            | 9-solina 11 | Ячейка 12 | Ячейна 13 | Russian 14   | Янайка 15 |
| Ванод<br>Настройка экрана                             |             |           |           |              |           |
| 515 •                                                 | 9-adina 16  | Ячейка 17 | Ячайка 18 | Ячейка 19    | Ячейка 20 |
| Призенить                                             |             |           |           |              |           |
|                                                       | Rotika 21   | Ячейка 22 | Ячейна 23 | Ruelina 24   | Ячейка 25 |
|                                                       |             |           |           |              |           |

# Работа с устройством

После того как устройство было настроено, закреплено за сотрудником, можно приступить к его эксплуатации. Устройство позволяет производить фото, видео и аудио фиксацию требуемых событий, позволяет включать видеозахват при интенсивном движении сотрудника (G-сенсор) или при движении в кадре (детектор движения).

Устройство предназначено для работы как в светлое, так и в темное время суток, благодаря наличию встроенного фонаря (управляется пользователем) и встроенного блока ИК подсветки (включается автоматически при попадании регистратора в не освещенное место).

# Автоматическое копирование данных и заряд устройства

После того, как закончилась смена сотрудника, для автоматической передачи отснятого материала и заряда устройства следует подключить устройство ПВР к Терминалу.

После подключения устройства в соответствующую ячейку терминала отобразится информация о видеорегистраторе, текущем пользователе регистратора, времени заряда и процессе копирования данных с устройства в хранилище.

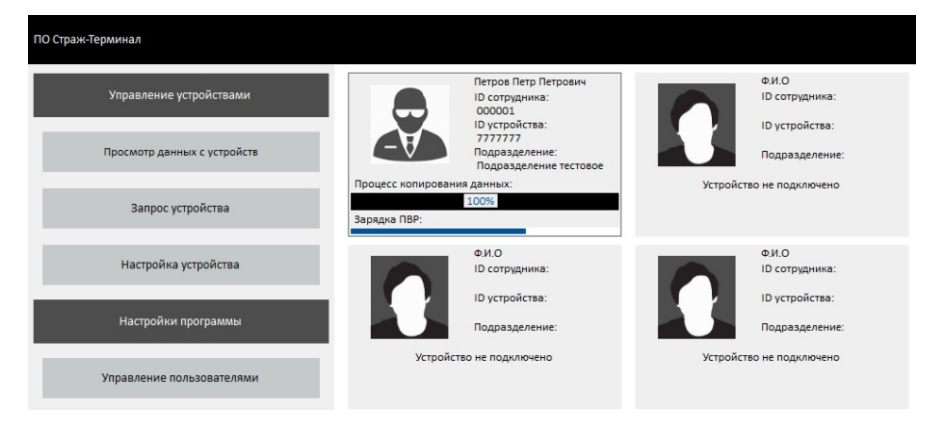

#### Поиск ячейки, к которой подключено устройство

Для поиска ячейки, к которой подключено устройство, необходимо нажать клавишу «Запрос устройства», ввести логин и пароль пользователя, устройство которого требуется найти. После этого, если устройство в данный момент подключено к терминалу, то рамка ячейки, к которой оно подключено, начнет мигать.

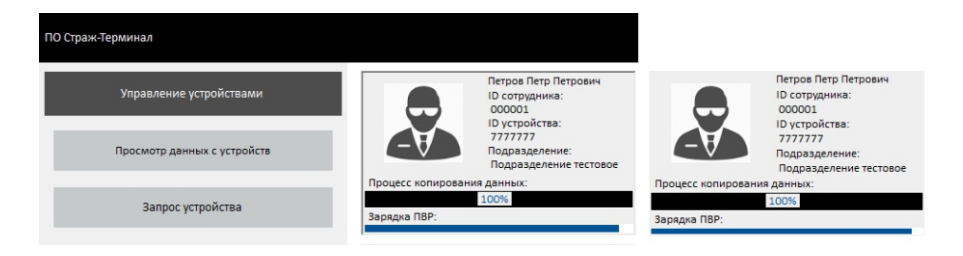

#### Работа с архивом

Для просмотра и обработки данных, полученных с устройств, необходимо нажать клавишу «Просмотр данных с устройств». Произвести авторизацию, в зависимости от уровня доступа пользователя можно получить доступ либо только к файлам, которые были сделаны текущим авторизованным пользователем, или полный доступ ко всем файлам.

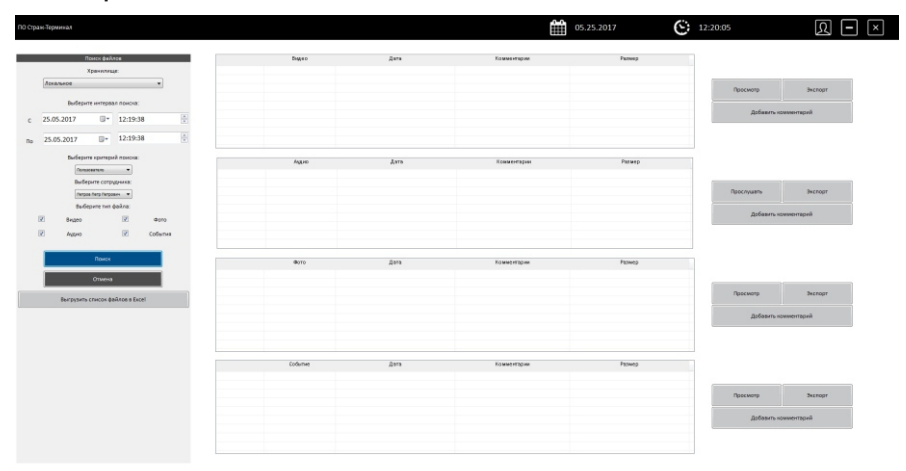

В открывшемся окне, следует заполнить фильтр поиска (указать тип хранилища, выбрать интервал времени, выбрать пользователя или подразделение и указать тип запрашиваемых файлов) и нажать кнопку «Поиск».

| Видео                  | Дата                | Комментарии | Размер     |                      |           |  |
|------------------------|---------------------|-------------|------------|----------------------|-----------|--|
| 2017_0525_122523_001   | 25.05.2017 12:26:23 |             | 6,81461 MB |                      |           |  |
|                        |                     |             |            |                      |           |  |
|                        |                     |             |            | Просмотр             | Экспорт   |  |
|                        |                     |             |            |                      |           |  |
|                        |                     |             |            | Добавить комментарий |           |  |
|                        |                     |             |            |                      |           |  |
|                        |                     |             |            |                      |           |  |
| Аудио                  | Дата                | Кожментарии | Размер     |                      |           |  |
|                        |                     |             |            |                      |           |  |
|                        |                     |             |            | Прослушать           | экспорт   |  |
|                        |                     |             |            | Добавить ког         | иментарий |  |
|                        |                     |             |            |                      |           |  |
|                        |                     |             |            |                      |           |  |
|                        |                     |             |            | _                    |           |  |
| ©3T0                   | Дата                | Комментарии | Размер     |                      |           |  |
| 2017_0525_122531_001.J | 25.05.2017 12:26:24 |             | 2,70285 MB |                      |           |  |
| 2017_0525_122534_002.J | 25.05.2017 12:26:24 |             | 2,70616 MB |                      |           |  |
|                        |                     |             |            | Просмотр             | Экспорт   |  |
|                        |                     |             |            |                      |           |  |
|                        |                     |             |            | дооавить кол         | аментария |  |
|                        |                     |             |            |                      |           |  |
|                        |                     |             |            |                      |           |  |
| Cofernie               | Дата                | Комментарии | Размер     |                      |           |  |
|                        |                     |             |            |                      |           |  |
|                        |                     |             |            |                      |           |  |
|                        |                     |             |            | *ipocmorp            | Jachopr   |  |
|                        |                     |             |            | Добавить комментарий |           |  |
|                        |                     |             |            |                      |           |  |
|                        |                     |             |            |                      |           |  |

После чего их можно посмотреть, добавить комментарий, экспортировать на съемный носитель или другой ресурс.